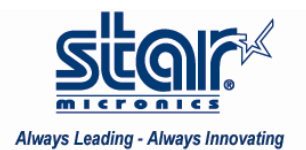

## Created October 2009

This application note shows how to install a Star Micronics Printer on a Windows 7 32-bit Operating System. While this document was written using the TSP600U, these directions suffice for the support models listed below.

Supported Models: SP500, TSP700, TSP800, TUP900 Star Micronics printers are fully supported on Windows 7. Installing a Star Printer on Windows 7 32 Bit

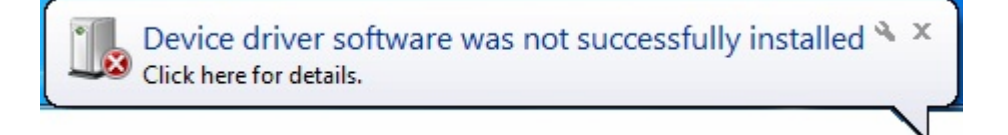

1. With the printer connected to the PC, turn the printer power ON.

If there is no printer Software available on the PC, the system will display a message that the Device driver software was not successfully installed. For Star printers, the Software will not be pre-installed; therefore the printer will need to be added manually.

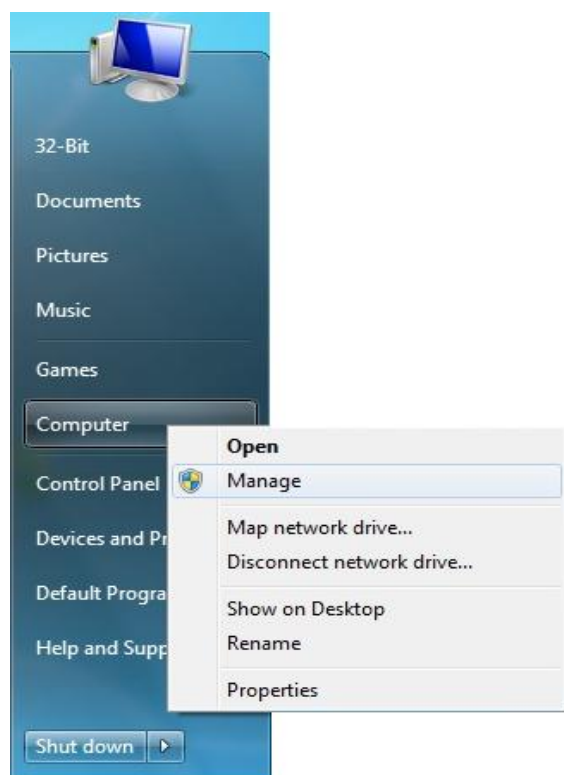

2. To continue installing the printer, click on start and right-click on the Computer Icon and click on Manage

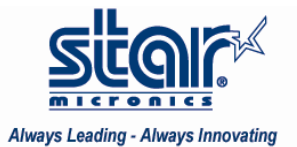

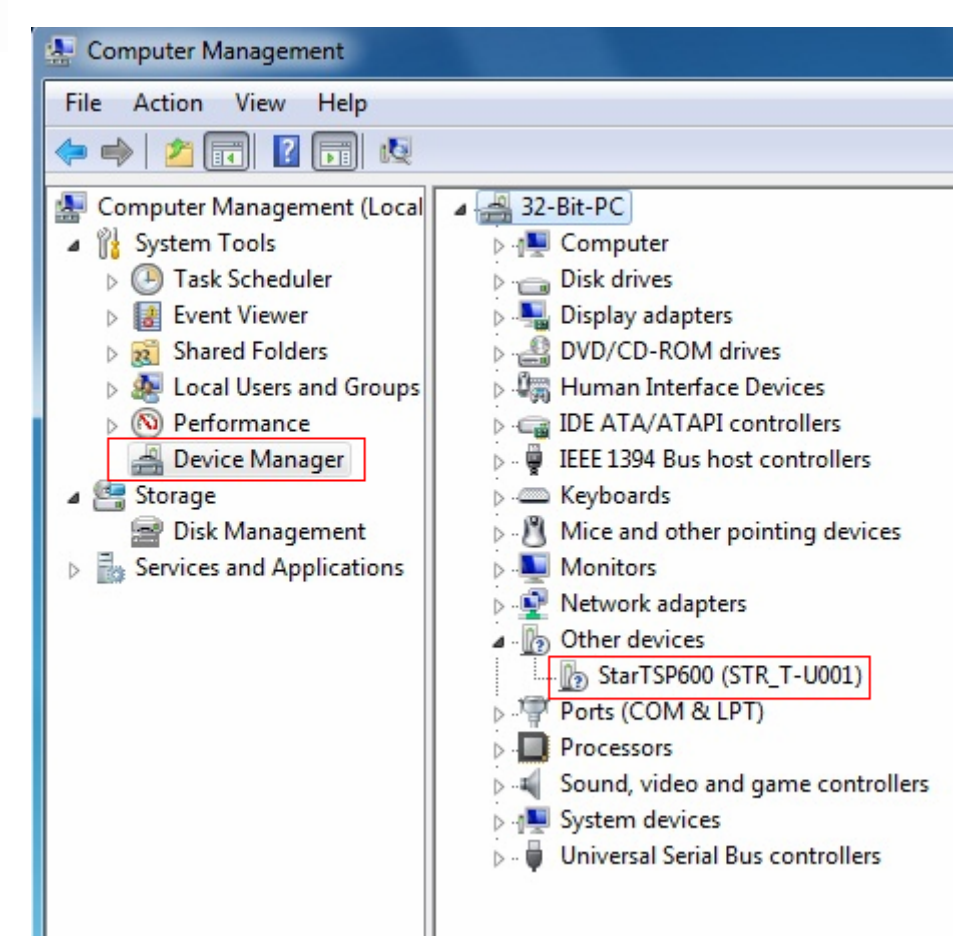

The Star printer will be displayed on Device Manager under Other Devices

|  | Update Driver Software    |  |  |  |
|--|---------------------------|--|--|--|
|  | Disable                   |  |  |  |
|  | Uninstall                 |  |  |  |
|  | Scan for hardware changes |  |  |  |
|  | Properties                |  |  |  |

3. Right-click on the Star printer and click Update Driver Software...

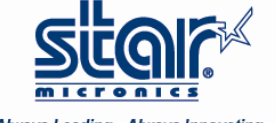

Always Leading - Always Innovating

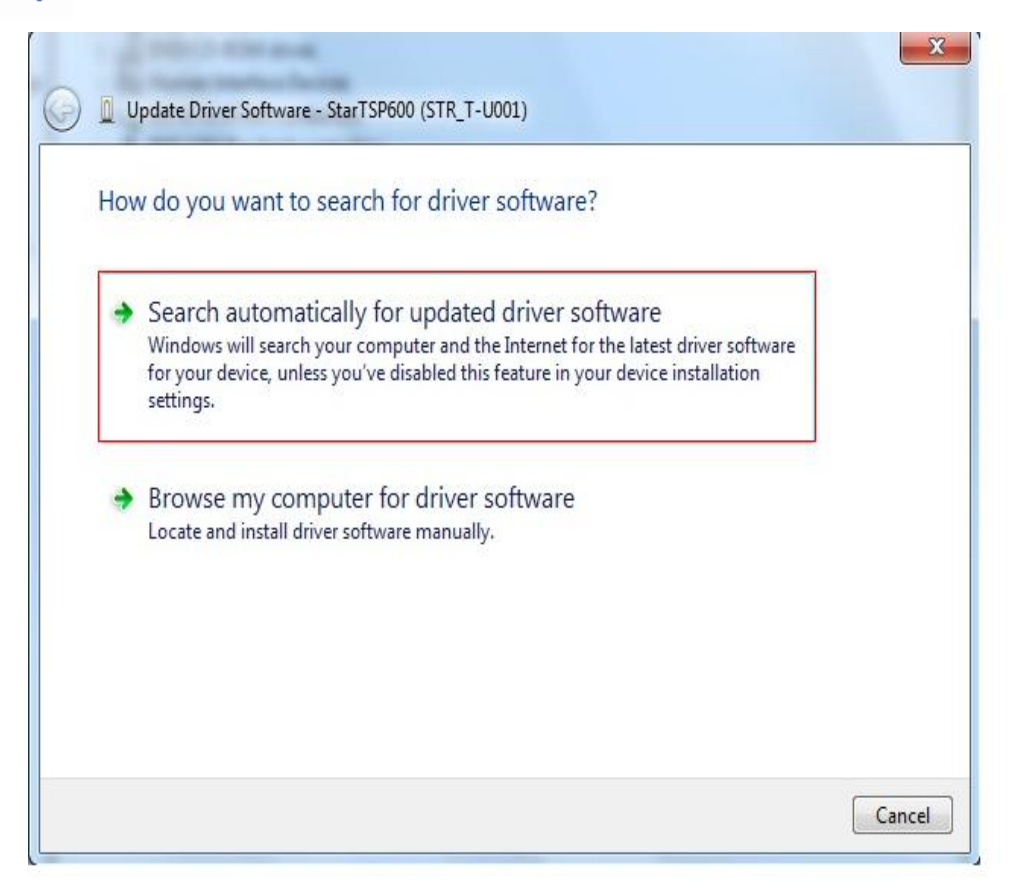

4. Choose the 1<sup>st</sup> option to look for the driver online automatically

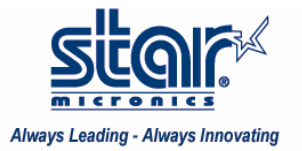

| 🔰 👖 Update D | river Software - StarT | SP600 (STR_T-UO | 01) |        |
|--------------|------------------------|-----------------|-----|--------|
| Searching    | online for softw       | are             |     |        |
|              |                        |                 |     |        |
|              |                        |                 |     |        |
|              |                        |                 |     |        |
|              |                        |                 |     |        |
|              |                        |                 |     |        |
|              |                        |                 |     |        |
|              |                        |                 |     | Cancel |

5. Windows will automatically search online for the appropriate driver

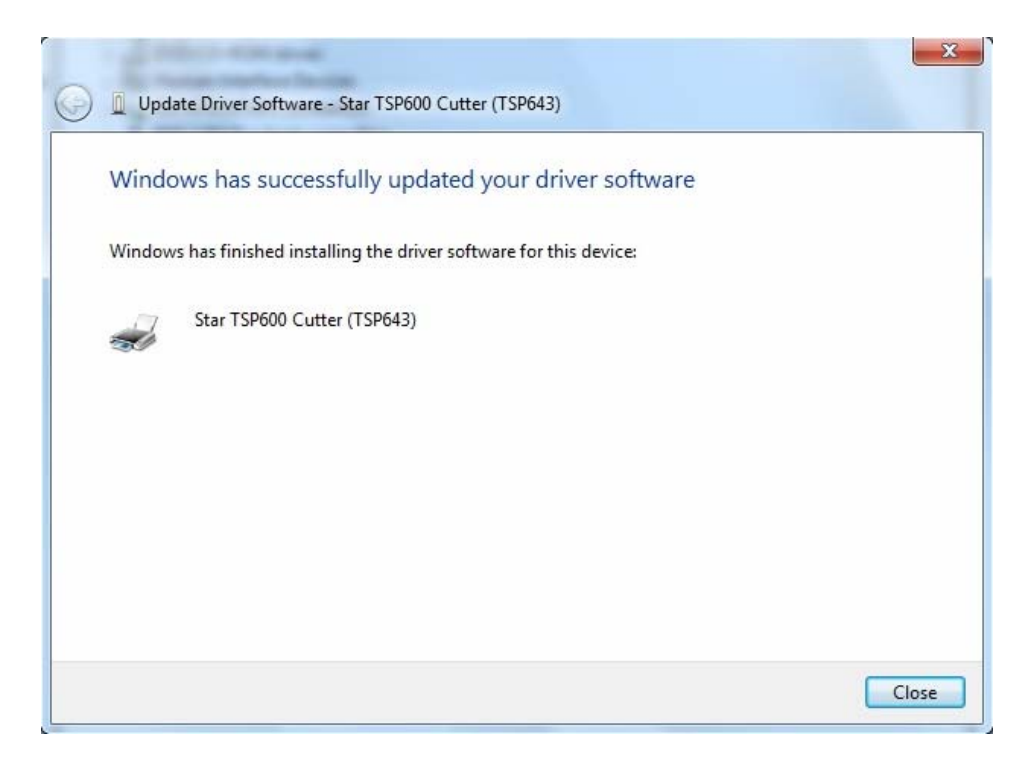

6. Windows will confirm that it has successfully updated your driver software - click Close

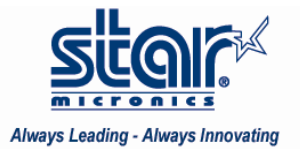

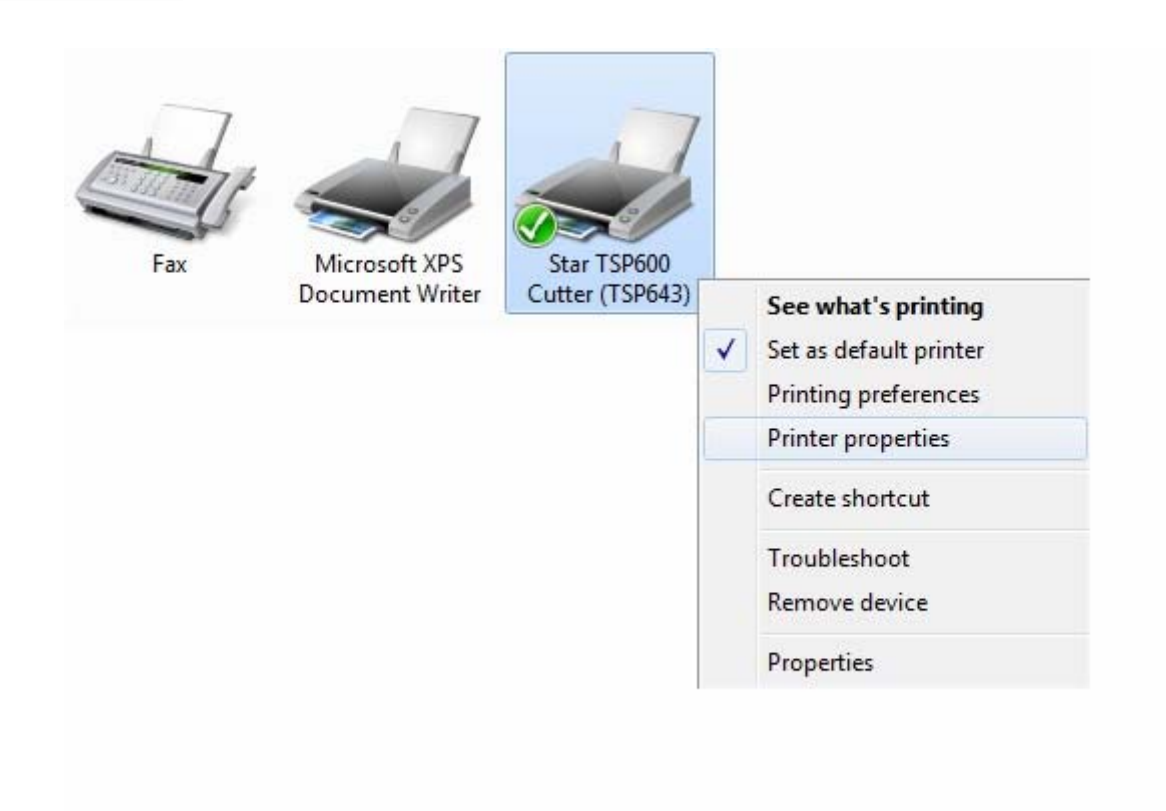

 Open Control Panel/Hardware and Sound/Devices and Printers The TSP600 will display. Left click on it to select it and then right click on it to pull down its options

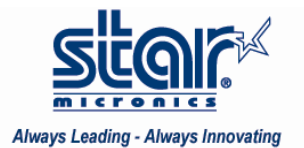

|   | See what's printing    |
|---|------------------------|
| ~ | Set as default printer |
|   | Printing preferences   |
|   | Printer properties     |
|   | Create shortcut        |
|   | Troubleshoot           |
|   | Remove device          |
|   | Properties             |

To confirm that there is communication with the printer, click on Printer properties. Then click on Print Test page. Once a test page prints, communication has been established.

Congratulations! You have just installed your Star Printer on Windows 7 32-bit.